### RÉPUBLIQUE FRANÇAISE Liberté Egalité Fraternid

#### Découvrir en vidéo comment rechercher une formation

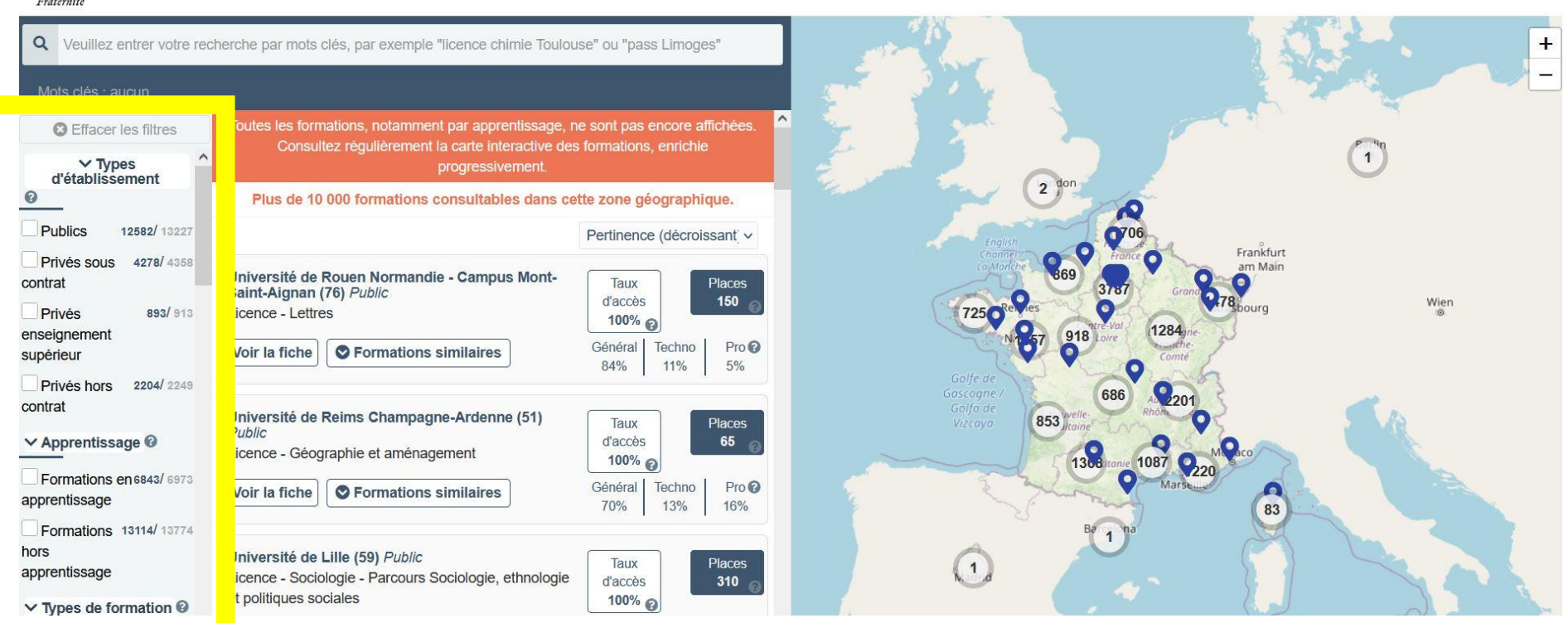

1. Sur la carte des formations, repérer les filtres sur la gauche.

## RÉPUBLIQUE FRANÇAISE Liberté Égalité Fraternité

#### Découvrir en vidéo comment rechercher une formation

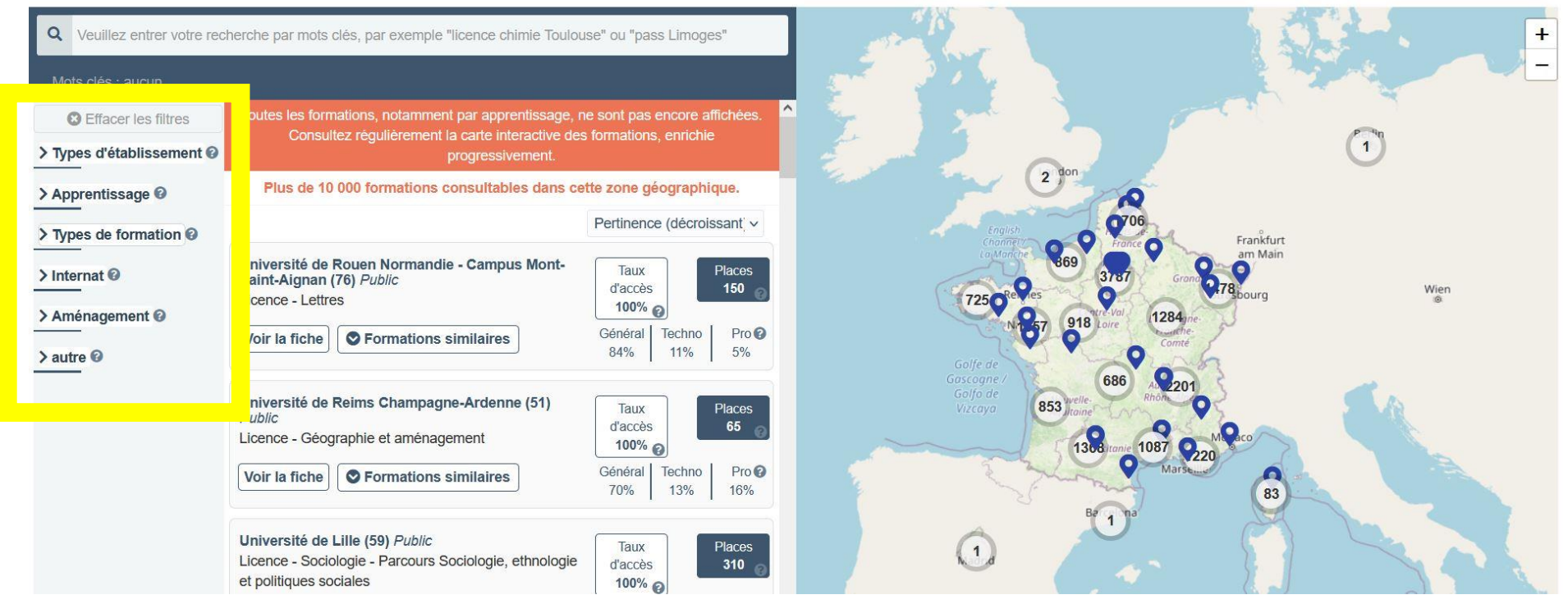

2. Réduisez tous les filtres pour voir apparaître le filtre « AMÉNAGEMENT »

## RÉPUBLIQUE FRANÇAISE Liberté Egalité Fraternité

#### Découvrir en vidéo comment rechercher une formation

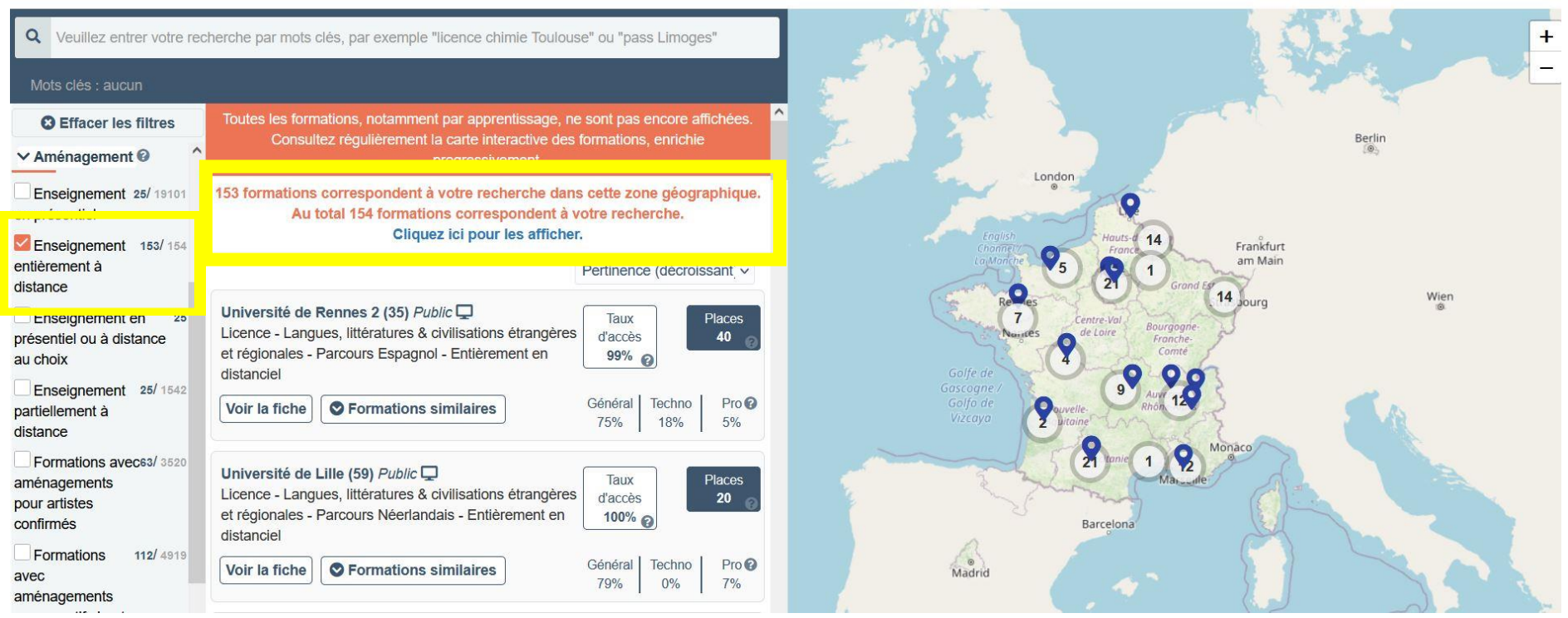

3. Déroulez le filtre « AMÉNAGEMENT » et cochez « Enseignement entièrement à distance » (153 formations disponibles à distance)

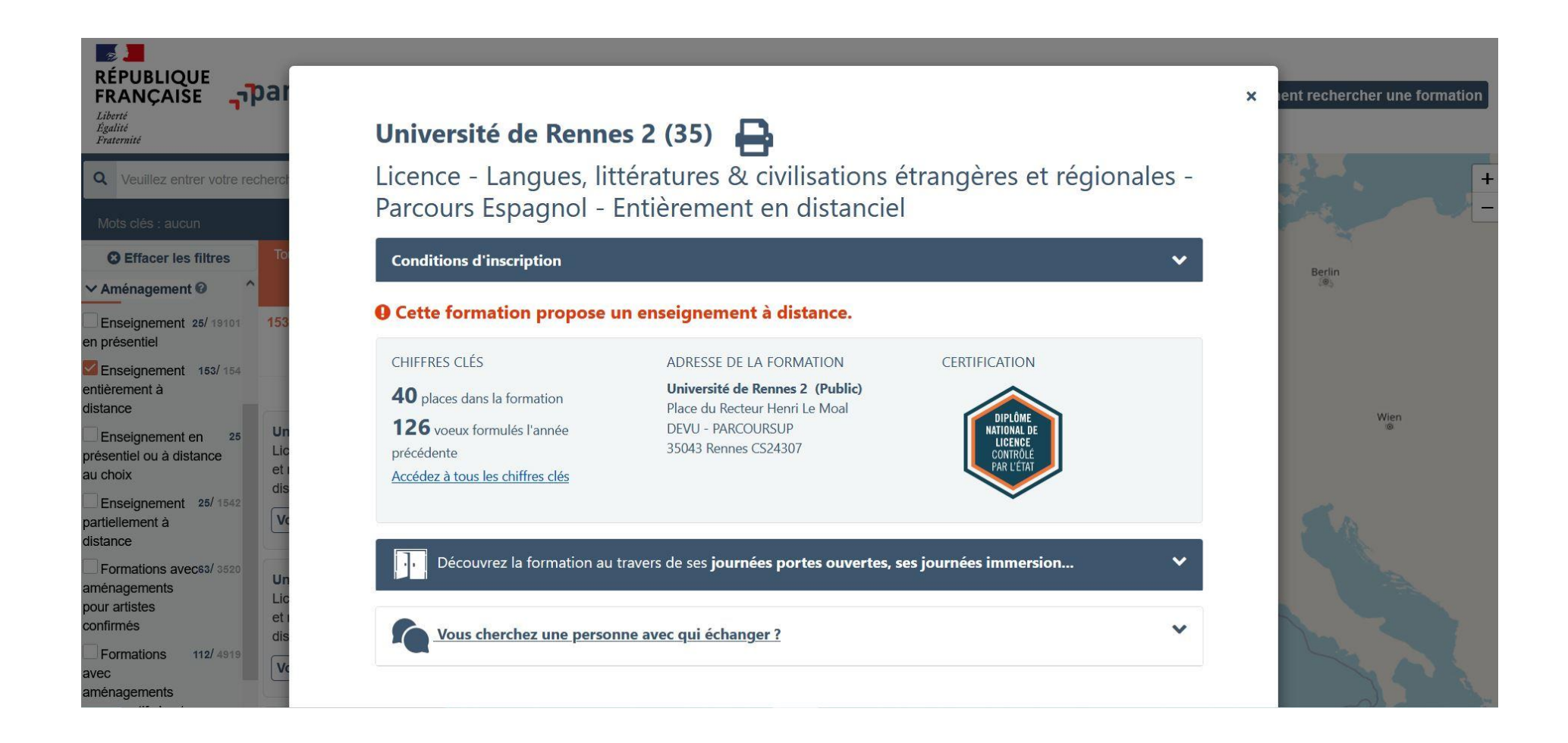

# 4. Cliquez sur la formation qui vous intéresse et déroulez la page.

-RÉPUBLIQUE FRANÇAISE Liberté Égalité Fraternité

Q Veuillez entrer votre rechen

**B** Effacer les filtres

Aménagement Ø

Enseignement 25/ 19101 n présentiel

ntièrement à stance Enseignement en

Enseignement 153/154 25

résentiel ou à distance u choix Enseignement 25/1542

Formations avec63/ 3520

Formations 112/ 4919

U

e

d

artiellement à

ménagements

our artistes

onfirmés

/ec

istance

En savoir plus sur i organisation des enseignements

Langues et options

Langue vivante 1 : Espagnol

Langue vivante 2 : au choix de l'étudiant parmi les langues proposées en continuation ou initiation Etablissement Niveau de français requis pour s'inscrire à la formation : B2 Connaissances Eraic V compétences Formation à distance V Amenagements pour les publics ayant un profil particulier V d'examen des Établissement Université de Rennes 2 (Public) Place du Recteur Henri Le Moal **DEVU - PARCOURSUP** 35043 Rennes CS24307

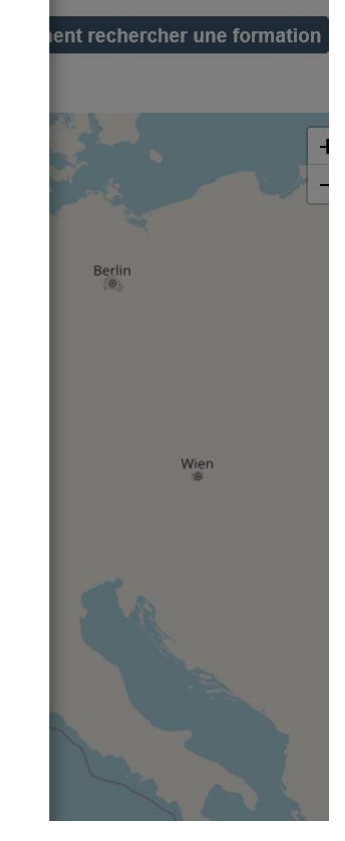

Contact, coordonnées Site internet chiffres clés

Formation

et

attendues

Critères

voeux

et

généraux

Débouchés

# Informations supplémentaires :

https://www.univ-rennes2.fr/formation/lycee-luniversite

5. Cliquez sur « Formation à distance » puis déroulez la page.

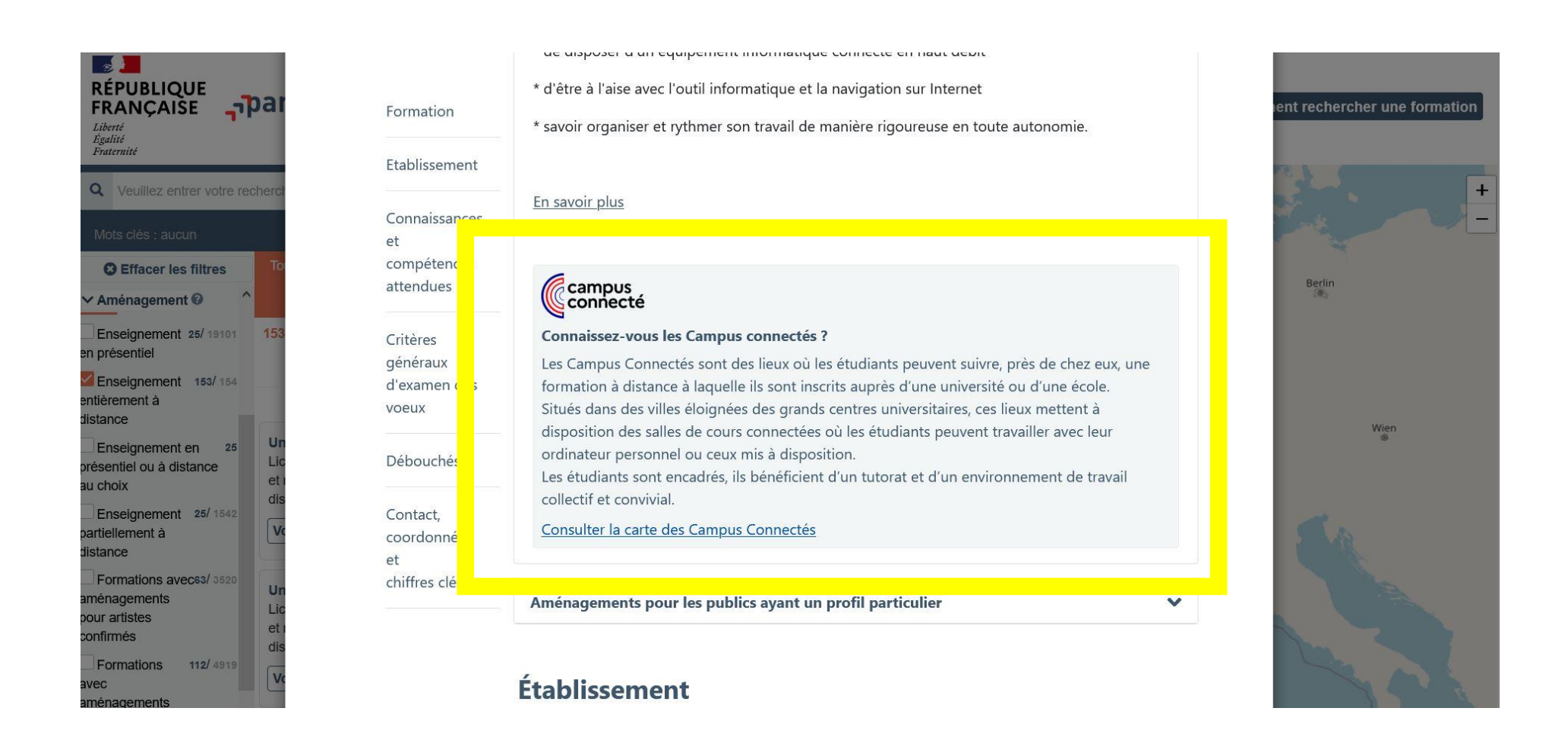

# 6. Découvrez les Campus Connectés pour suivre votre formation à distance.